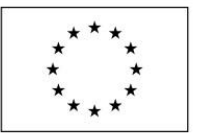

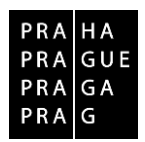

## POKYNY K ŽÁDOSTI O PŘEZKUM

Operační program Praha – pól růstu ČR

verze 1.3 datum platnosti: 21. 3. 2019 Kontakt a připomínky: iskp@praha.eu

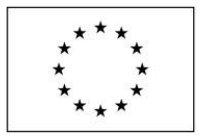

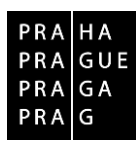

## JAK PODAT ŽÁDOST O PŘEZKUM

Žádost o přezkum lze podat v případě:

- negativního výsledku kontroly přijatelnosti a formálních náležitostí,
- negativního výsledku věcného hodnocení,
- kladného výsledku věcného hodnocení, a to proti přidělenému počtu bodů, který je vyšší než minimální stanovená hranice,
- pokud by Zastupitelstvo hl. m. Prahy neschválilo výběr žádosti o podporu, která jinak úspěšně prošla všemi předchozími fázemi procesu schvalování.

Žádost o přezkum musí být podána nejpozději do 15ti kalendářních dní ode dne doručení oznámení o výsledku dané části procesu prostřednictvím MS2014+.

V žádosti o přezkum musí být přesně vyplněno:

- proč žadatel žádá o přezkum, tj. s hodnocením jakých konkrétních kritérií a otázek nesouhlasí,
- z jakých důvodů nesouhlasí,
- čím může svůj nesouhlas doložit,
- jaký výsledek v rámci přezkoumání očekává,
- případné přílohy žádosti o přezkum žadatel přiloží v elektronické podobě k depeši, kterou zašle prostřednictvím IS KP14+ současně s podáním žádosti o přezkum (do pole Předmět depeše doporučujeme uvést "Žádost o přezkum").

Na žádosti, které nebudou obsahovat všechny tyto údaje a nebudou podány prostřednictvím IS KP14+, nebude brán zřetel.

Žadatel může k dané fázi procesu schvalování (např. "kontrola přijatelnosti a formálních náležitostí" nebo "věcné hodnocení") podat pouze jednu žádost o přezkum rozhodnutí.

Do žádosti o přezkum je nutné uvádět objektivní nesoulad mezi posouzením žádosti o podporu a obsahem žádosti jako takové, a to vždy konkrétně. V případě doložení příloh, které nebyly součástí původní žádosti o podporu, ŘO rozhodne, zda tyto přílohy v rámci přezkumu zohlední.

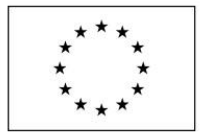

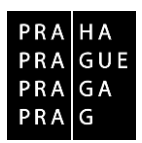

## Postup podání žádosti o přezkum v IS KP14+

Žádost o přezkum lze podat prostřednictvím tlačítka se stejnojmenným názvem. Toto tlačítko je dostupné buď z detailu hodnocení,

| Navigace     DETAIL HODNOCENÍ       Operace     Image: misk       Hodnocení operace     Poľkapí       Rollo Hodnocení     3       Zádost o přezkum rozhodnutí     Datová oblast žádosti       Datová oblast žádosti     Ital ledna 2018 8:32:40                                                                                                    |            |
|----------------------------------------------------------------------------------------------------|------------|
| Operace         Fisk           Hodnocení operace         Poňapí         roto Hodnocení         Fáze           Hodnocení         3         Hodnocení         Kontrola formálnich náležitostí a přijatelnosti           Žádost o přezkum rozhodnutí         Datová oblast žádosti         Status         Finultzováno         Platný           Datová oblast žádosti         Its. ledna 2018 8:32:40         Nevyhověl         Ano         Italiana                                                                                                    |            |
| Hodnocení operace         PoľkaDí         ROLD HORNOCENÍ         FÁZE           Hodnocení         3         Hodnocení žádosti o podporu         Kontrola formálnich náležitosti a přijatelnosti           Žádost o přezkum rozhodnutí         Datvá oblast žádosti         Datvá oblast žádosti         Pilkuli zováno           Datová oblast žádosti         Nevyhověl         Ano         Image: Construction of the status of the status of the s |            |
| Hodnocení     3     Hodnocení žádosti o podporu     Kontrola formálních náležitosti a přijatelnosti       Žádost o přezkum rozhodnutí     Datová oblast žádosti ^     IS. ledna 2018 8:32:40     Nevyhověl     Ano                                                                                                    |            |
| Żádost o přezkum rozhodnutí         Datum Hoohocení         STATUS         FINALIZOVÁNO         PLATNÝ           Datová oblast žádosti         Nevyhověl         Ano         III.         III.         IIII.         III.         III.                                                                                                    |            |
| Datová oblast žádosti 🔨 18. ledna 2018 8:32:40 Nevyhověl Ano                                                                                                    |            |
|                                                                                                    |            |
| Detail hodnocení sousoa rauréari                                                                                                    |            |
| Kritéria Pokus napravitelné                                                                                                    |            |
| Piřlohy posudku                                                                                                    | 1          |
| Arbitr Opravný hodnotitel     Projekt Ize vrátit k doplnění do ISKP                                                                                                    |            |
|                                                                                                    | 10vém okně |
|                                                                                                    |            |
| KOMENTÁŘ K HODNOCENÍ Otevit                                                                                                    | tovém okně |
|                                                                                                    |            |
|                                                                                                    |            |

## nebo z formuláře žádosti o podporu.

| Hodnocení operace        | ^     | IDENTIFIKACE OPERACE                   |                                       |           |         |                              |                                     |
|--------------------------|-------|----------------------------------------|---------------------------------------|-----------|---------|------------------------------|-------------------------------------|
| Hodnocení                |       | 📫 PŘÍSTUP K PROJEKTU 🔛 PLNÉ M          | MOCI 🗙 ZMĚNIT ZPŮSOB JEDNÁNÍ          | KOPIROVAT | H TISK  |                              |                                     |
| Žádost o přezkum rozhodn | utí 🕴 | <u> </u>                               |                                       |           |         |                              |                                     |
| Informování o realizaci  | ^     |                                        |                                       |           |         |                              |                                     |
| Žádost o změnu           |       | ZKRÁCENÝ NÁZEV PROJEKTU                |                                       |           |         | REGISTRAČNÍ ČÍSLO PROJEKTU   |                                     |
| cauosi o zilienu         |       | Projekt pro školení Plzeňský kraj_KŠ_  | _10.1.2017                            |           |         | CZ.06.3.72/0.0/0.0/15_012/00 | 000587                              |
| Veřejné zakázky          |       | NÁZEV PROJEKTU CZ                      |                                       |           |         | IDENTIFIKACE ŽÁDOSTI (HASH)  | VERZE                               |
| Kontroly                 | ^     | Projekt pro školení Plzeňský kraj_KŠ_1 | 10.1.2017                             |           |         | 2hptJP                       | 0001                                |
| Kontroly                 |       | STAV                                   |                                       |           |         | Žádost o podporu             |                                     |
| Profil obiektu           | ~     | Žádost o podporu nesplnila formální na | náležitosti nebo podmínky přijatelnos | ti        |         | DATUM ZALOŽENÍ               | DATUM FINALIZACE                    |
|                          | 1.225 |                                        |                                       |           |         | 10. ledna 2017 13:23:51      | 10. ledna 2017 14:22:33             |
| Nová depeše a koncepty   |       | PROCES                                 |                                       | Zobrazen  | í stavů | DATUM PODPISU                | DATUM PODÁNÍ AKTUÁJ NÍ VERZE ŽÁDOST |
| Přehled depeší           |       | Kontrola formálních náležitostí a podm | mínek přijatelnosti                   | Ponis s   | tavu    | 10. ledna 2017 14:28:09      | 10. ledna 2017 14:28:20             |
| Poznámky                 |       | SPRÁVCE PŘÍSTUPŮ                       |                                       | l robis s | avu -   | DATUM PRVNÍHO PODÁNÍ         | VRÁCENO Z                           |
| Úkoly                    |       | LESPIKAT                               |                                       |           |         | 10. ledna 2017 14:28:20      |                                     |
| Datová oblast žádosti    | ~     | NAPOSLEDY ZMĚNIL                       | DATUM A ČAS POSLEDI                   | NÎ ZMÊNY  |         | Kolo žádosti                 |                                     |
| Identifikace projektu    | ~     | PROKAT1                                | 18. ledna 2018 8:3                    | 35:51     |         | KOLO ŽÁDOSTI                 |                                     |

Po stisknutí tohoto tlačítka je uživatel přesměrován na stránku, kde je možné žádost o přezkum vytvořit pomocí tlačítka s názvem Vytvořit žádost o přezkum rozhodnutí.

| Navigace | ^ | ŽÁDOST O PŘEZKUM ROZ            | Hodnutí            |              |                                       |        |                           |          |
|----------|---|---------------------------------|--------------------|--------------|---------------------------------------|--------|---------------------------|----------|
| Operace  |   | Kolo hodnocení                  | Fáze hodnocení     |              | Krok                                  | Pořadí | Byla žádost o přezkum roz | zhodnutí |
|          |   |                                 | <b>Y</b>           | Y            | · · · · · · · · · · · · · · · · · · · | 7 📃 Y  | - T                       |          |
|          |   | Nenalezeny žádné záznamy k zobr | azení              |              |                                       |        |                           |          |
|          |   |                                 |                    |              |                                       |        |                           |          |
|          |   |                                 |                    |              |                                       |        |                           |          |
|          |   |                                 |                    |              |                                       |        |                           |          |
|          |   |                                 |                    |              |                                       |        |                           |          |
|          |   |                                 |                    |              |                                       |        |                           |          |
|          |   |                                 |                    |              |                                       |        |                           |          |
|          |   |                                 |                    |              |                                       |        |                           |          |
|          |   |                                 |                    |              |                                       |        |                           |          |
|          |   |                                 |                    |              |                                       |        |                           |          |
|          |   | <                               |                    |              |                                       |        |                           |          |
|          |   |                                 |                    |              |                                       | •      |                           |          |
|          |   | Id d 1 P Pol                    | ožek na stránku 25 | •            |                                       |        |                           |          |
|          |   |                                 | <u> </u>           |              |                                       |        |                           |          |
|          |   |                                 |                    | Vytvořit žád | dost o přezkum rozho                  | odnutí |                           |          |
|          |   |                                 | -                  |              |                                       |        |                           |          |

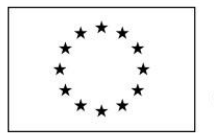

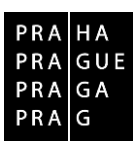

Uživatel z číselníku vybere "Kolo hodnocení" a jeho část. Po stisknutí tlačítka "Spustit" je žádost založena.

| The ZP        | ĚT Ž <i>u</i> | ADATEL  |                                                        |  |
|---------------|---------------|---------|--------------------------------------------------------|--|
| Nacházíte se: | Nástěnka      | Žadatel | Příručka pro žadatele 003 Výběr kola a části hodnocení |  |
|               |               |         |                                                        |  |
| Navigace      |               | ^       | VÝBĚR KOLA A ČÁSTI HODNOCENÍ                           |  |
| Uložit a zpět |               |         | Vyberte kolo hodrocesí a následně část.                |  |
|               |               |         | KOLO HODNOCENÍ                                         |  |
|               |               |         | Floanoceni zadosti o podporu                           |  |
|               |               |         | Kontrola formálních náležitosti a přijatelnosti        |  |
|               |               |         |                                                        |  |
|               |               |         |                                                        |  |
|               |               |         |                                                        |  |
|               |               |         |                                                        |  |
|               |               |         |                                                        |  |
|               |               |         |                                                        |  |
|               |               |         |                                                        |  |
|               |               |         |                                                        |  |
|               |               |         | Spustit                                                |  |

Nyní je nutné kliknout na vytvořený záznam a žádost o přezkum vyplnit.

| TADATEL ŽADATEL                |                                |                                                 |                                          |                                              | NÁPOVĚDA             |
|--------------------------------|--------------------------------|-------------------------------------------------|------------------------------------------|----------------------------------------------|----------------------|
| Nacházite se: Nástěnka Žadatel | Příručka pro žadatele 003 Žádo | ist o přezkum rozhodnutí                        |                                          |                                              |                      |
|                                |                                |                                                 |                                          |                                              |                      |
| Navigace 🔨                     | ŽÁDOST O PŘEZKUM ROZHO         | υνυτί                                           |                                          |                                              |                      |
| Operace                        | Kolo hodnocení                 | Část hodnocení/AR/KL                            | Byla žádost o přezkum rozhodnutí podána? | Byla žádost o přezkum rozhodnutí vypořádána? |                      |
| - г                            | T                              | ()T                                             | υr                                       | • T                                          | <b>-</b>             |
| L                              | Hodnocení žádosti o podporu    | Kontrola formálních náležitostí a přijatelnosti |                                          |                                              |                      |
|                                |                                |                                                 |                                          |                                              |                      |
|                                |                                |                                                 |                                          |                                              |                      |
|                                |                                |                                                 |                                          |                                              |                      |
|                                |                                |                                                 |                                          |                                              |                      |
|                                |                                |                                                 |                                          |                                              |                      |
|                                |                                |                                                 |                                          |                                              |                      |
|                                |                                |                                                 |                                          |                                              |                      |
|                                |                                |                                                 |                                          |                                              |                      |
|                                | Id d 1 b M Položel             | k na stránku 25 🔻                               |                                          | Stránica 1 z 1                               | , položky 1 až 1 z 1 |
|                                |                                | Venezit Xindent en zantenezien                  | der ved                                  |                                              |                      |
|                                |                                | Vytvorit zadost o prezkum rozhoo                | dnuti                                    |                                              |                      |

Na záložce s názvem "Dílčí žád. o přezkum rozh." je možné vložit důvod žádosti o přezkum ke každému dílčímu kritériu. Pokud negativní výsledek žádosti v dané fázi hodnocení způsobilo více kritérií, pak by v žádosti o přezkum měla být zařazena všechna kritéria, v nichž žádost neuspěla.

| Navigace 🔨                    | DÍLČÍ ŽÁD. O PŘEZKUM F                    | ROZH.                     |                                                               |         |                      |                                   |
|-------------------------------|-------------------------------------------|---------------------------|---------------------------------------------------------------|---------|----------------------|-----------------------------------|
| Operace                       |                                           |                           |                                                               |         |                      |                                   |
| Hodnocení operace 🔨           | Kolo hodnocení                            | Fáze                      | Název kritéria                                                |         |                      |                                   |
| Hodnocení                     | <b>Y</b>                                  | <b>T</b>                  |                                                               |         |                      | Y                                 |
| Žádost o přezkum rozhodnutí   | Hodnocení žádosti o po                    | Kontrola formálních nál   | 1. Napravitelné                                               |         |                      |                                   |
| Datová oblast žádosti         | Hodnocení žádosti o po                    | Kontrola formálních nál   | 2. Nenapravitelné                                             |         |                      |                                   |
|                               | Hodnocení žádosti o po                    | Kontrola formálních nál   | 3. Bez určení                                                 |         |                      |                                   |
| Hlavička žád. o přezkum rozh. |                                           | oložek na stránku 🛛 25 💌  |                                                               |         |                      | Stránka 1 z 1, položky 1 až 3 z 3 |
| Dílčí žád. o přezkum rozh.    |                                           |                           |                                                               |         |                      |                                   |
| Dokumenty                     | Podání žádosti o přezku<br>NÁZEV KRITÉRIA | m rozhodnutí              | TEXT ŽÁDOSTI O PŘEZKUM ROZHODNUTÍ                             | 67/2000 | Otevřít v novém okně | ]                                 |
|                               | 2. Nenapravitelné                         | =                         | Studie proveditelnosti byla přiložena a obsahovala požadované |         |                      |                                   |
|                               | <ul> <li>Podávám žádost o</li> </ul>      | přezkum vůči tomuto krité | riu                                                           |         |                      |                                   |

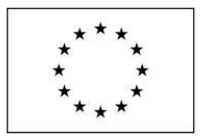

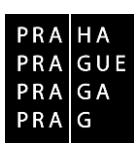

Postupně je nutno zaškrtnout checkbox "Podávám žádost o přezkum vůči tomuto kritériu", vyplnit text žádosti o přezkum rozhodnutí ke konkrétnímu kritériu a dát Uložit.

Na záložce s názvem "Hlavička žád. o přezkum rozh." lze vložit text do pole s názvem "Souhrnný text žádosti o přezkum rozhodnutí". Zde uživatel může doplnit další údaje, které neuvedl v textových polích u jednotlivých hodnoticích kritérií, na které je žádost o přezkum navázaná.

| Navigace /                                                                                           | $\sim$ | HLAVIČKA ŽÁD. O PŘEZKUM ROZH.                                                                                                    |     |
|----------------------------------------------------------------------------------------------------|--------|----------------------------------------------------------------------------------------------------|-----|
| Operace                                                                                              |        |                                                                                                    |     |
| Hodnocení operace /<br>Hodnocení<br>Žádost o přezkum rozhodnutí                                      |        | Koto kooskocski Hodnocen žádosti o podporu Fáze Kontola formálních náležitosti a přijatelnosti Byla žádost o přezkum rozhodnutí podána? |     |
| Datová oblast žádosti //<br>Hlavička žád. o přezkum rozh.<br>Dílčí žád. o přezkum rozh.<br>Dokumenty |        | kom Poloci V Platnost<br>sournawý Text žácost o přezkum proti výsledku<br>Podáváme žádost o přezkum proti výsledku                      | ost |
|                                                                                                    |        |                                                                                                    | 2   |

Pro vložení dalších relevantních příloh slouží záložka "Dokumenty".

| Navigace 🔨                    | DOKUMENTY                                                                      |                                   |
|-------------------------------|--------------------------------------------------------------------------------|-----------------------------------|
| Operace                       |                                                                                |                                   |
| Hodnocení operace             | Číslo přilohy žádosti o přezkum Název přilohy žádosti o přezkum Druh dokumentu | Čas poslední změny                |
| Hodnocení                     | Y                                                                              | 7                                 |
| Žádost o přezkum rozhodnutí   | Nenalezeny žádné záznamy k zobrazení                                           |                                   |
| Datová oblast žádosti 🔨       | v<br>Id d 1 b bl Položek na stránku 75 v                                       | Stránka 1 z 1. položky 0 až 0 z 0 |
| Hlavička žád. o přezkum rozh. |                                                                                |                                   |
| Dílčí žád. o přezkum rozh.    | ČÍSLO PŘÍLOHY ŽÁDOSTI O PŘEZKUM NÁZEV PŘÍLOHY ŽÁDOSTI O PŘEZKUM                |                                   |
| Dokumenty                     |                                                                                |                                   |
|                               | Sources Pripojit                                                               |                                   |

Podání žádosti o přezkum je vždy nutné podepsat elektronickým podpisem prostřednictvím tlačítka "Podepsat a podat žádost. Po vložení podpisu ikona pečetě zezelená. Po kliknutí na jí je možné zjistit datum a přesný čas podepsání žádosti o přezkum.

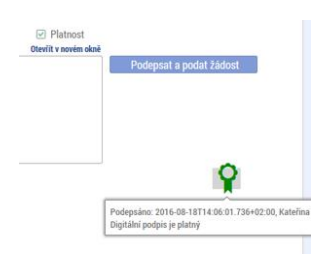

Po podepsání žádosti aplikace zobrazí informaci o provedeném podání žádosti o přezkum.

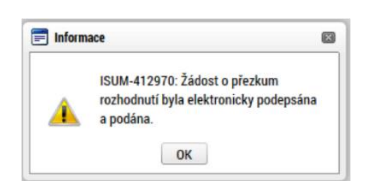

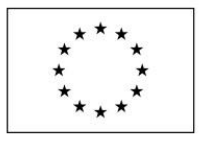

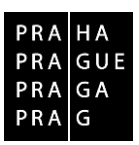

V případě, že je žádost o přezkum vypracována a podepsána později než za 15 pracovních dní, zobrazí se tato nepropustná hláška:

| 📰 Chyba | podpisu                                                                               | 2 |
|---------|---------------------------------------------------------------------------------------|---|
|         | Nebyla dodržena lhúta pro podání žádosti o<br>přezkum v tomto kole a části hodnocení. |   |

Informace o vypořádání žádosti o přezkum je žadateli předána interní depeší a vypořádání je mu zpřístupněno.

Ověření, zda je žádost o přezkum podaná, je možno provést pohledem v seznamu žádostí o přezkum: zatržení fajfky ve sloupci "Byla žádost o přezkum podána?". Zda je vypořádána je možno zjistit tím, že je/není zatržena zelená fajfka ve sloupci "Byla žádost o přezkum rozhodnutí vypořádána?".

| Kolo nodnoceni              | Fáze hodnocení/AR/KL         | Krok     | Pořadí               | Byla žádost o přezkum rozhod | nutí podána? | Byla žádost o přezkum rozhodnutí vypořádána? | Založe |
|-----------------------------|------------------------------|----------|----------------------|------------------------------|--------------|----------------------------------------------|--------|
| Ţ                           | <b>Y</b>                     | <b>T</b> | <b>T</b>             | Ο 🕈                          |              |                                              |        |
| lodnocení žádosti o podporu | Kontrola formálních náležito |          | 1                    | 4                            |              |                                              |        |
| PŘEDMĚT DEPEŠE              |                              |          |                      |                              |              | ST                                           |        |
| Vyporadani zadosti o pi     | ezkum                        |          |                      |                              | Stredni      |                                              |        |
| DATUM ODESLÁNÍ              | ADRESA ODESÍLAT              | TELE     | ZAŘAZENÍ ODESÍLATELE |                              |              |                                              |        |
| 3. dubna 2018 10:21:05      | Systém*MS20                  | )14+     |                      |                              |              |                                              |        |
|                             |                              | 32       | 25/2000              | Otevřít v novém okně         |              |                                              |        |
| техт                        |                              |          |                      |                              |              |                                              |        |

Depeše je generována automaticky, prosíme, neodpovídejte.

Vypořádání žádosti o přezkum je potvrzeno i zelenou fajfkou ve sloupci Byla žádost o přezkum vypořádána?

| ŽÁDOST O PŘEZKUM BOZHOD       | NUTÍ                         |          |          |                                         |                                              |
|-------------------------------|------------------------------|----------|----------|-----------------------------------------|----------------------------------------------|
| ENDOUT OT THEE TO MITTOE TO D |                              |          |          |                                         |                                              |
| Kolo hodnocení                | Fáze hodnocení/AR/KL         | Krok     | Pořadí   | Byla žádost o přezkum rozhodnutí podána | Byla žádost o přezkum rozhodnutí vypořádána? |
| <b>Y</b>                      | <b>Y</b>                     | <b>Y</b> | <b>Y</b> | Ο Υ                                     | • <b>Y</b>                                   |
| Hodnocení žádosti o podporu   | Kontrola formálních náležito |          | 1        | 1                                       | 4                                            |

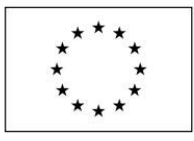

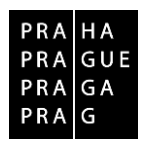

Vypořádání žádosti o přezkum k dílčím kritériím je možné zobrazit na záložce s názvem "Dílčí žádost o přezkum rozhodnutí".

| Hodpocení operace             | ^ | <b>Y</b>                                                                                                    | Υ                                                                |                                                                                                    | Y                 |  |  |  |  |
|-------------------------------|---|----------------------------------------------------------------------------------------------------|------------------------------------------------------------------|----------------------------------------------------------------------------------------------------|-------------------|--|--|--|--|
| Tiounoceni operace            | ~ | Hodnocení žádosti o po                                                                                                    | Kontrola formálních nál                                          | 1. Obecná kritéria přijatelnosti                                                                                                 |                   |  |  |  |  |
| Hodnocení                     |   | Hodnocení žádosti o po                                                                                                    | Kontrola formálních nál                                          | 1.1 Projekt je svým zaměřením v souladu s cíli a podporovanými aktivitami výzvy.                                                 |                   |  |  |  |  |
| Žádost o přezkum rozhodnutí   |   | Hodnocení žádosti o po                                                                                                    | Kontrola formálních nál                                          | 1.2 Projekt je v souladu s podmínkami výzvy.                                                                                     |                   |  |  |  |  |
| Datová oblast žádosti         | ^ | Hodnocení žádosti o po                                                                                                    | Kontrola formálních nál                                          | 1.3 Žadatel splňuje definici oprávněného příjemce pro příslušný specifický cil a výzvu.                                          |                   |  |  |  |  |
| Hlavička žád o přezkum rozh   |   | Hodnocení žádosti o po                                                                                                    | Kontrola formálních nál                                          | 1.4 Projekt respektuje minimální a maximální hranici celkových způsobilých výdajů, pokud jsou stanoveny.                         |                   |  |  |  |  |
| - avicka zad. o prezkani rozn |   | Hodnocení žádosti o po                                                                                                    | Kontrola formálních nál                                          | 1.5 Projekt respektuje limity způsobilých výdajů, pokud jsou stanoveny.                                                          |                   |  |  |  |  |
| Diici zad. o prezkum rozn.    |   | Hodnocení žádosti o po                                                                                                    | Kontrola formálních nál                                          | 1.6 Výsledky projektu jsou udržitelné.                                                                                           |                   |  |  |  |  |
| Dokumenty                     |   | Hodnocení žádosti o po                                                                                                    | Kontrola formálních nál                                          | 1.7 Projekt nemá negativní vliv na žádnou z horizontálních priorit IROP (udržitelný rozvoj, rovné přiležitosti a zákaz diskrimin | nace, rovnost     |  |  |  |  |
|                               |   | Hodnocení žádosti o po                                                                                                    | Kontrola formálních nál                                          | 1.8 Potřebnost realizace projektu je odůvodněná.                                                                                 |                   |  |  |  |  |
|                               |   | Hodnocení žádosti o po                                                                                                    | Kontrola formálních nál                                          | 1.9 Projekt je v souladu s pravidly veřejné podpory.                                                                             |                   |  |  |  |  |
|                               |   | Hodnocení žádosti o po                                                                                                    | Kontrola formálních nál                                          | 1.10 Statutární zástupce žadatele je trestně bezúhonný.                                                                          |                   |  |  |  |  |
|                               |   | Hodnocení žádosti o po                                                                                                    | Kontrola formálních nál                                          | 2. Specifická kritéria přijatelnosti                                                                                             |                   |  |  |  |  |
|                               |   | Hodnocení žádosti o po                                                                                                    | Kontrola formálních nál                                          | 2.1 Zadání územního plánu nebo změny územního plánu bylo schváleno zastupitelstvem obce s rozšířenou působností po 1.            | 1.2014.           |  |  |  |  |
|                               |   | Hodnocení žádosti o po                                                                                                    | Kontrola formálních nál                                          | 2.2 Územní plán nebo změna územního plánu se zpracovává výhradně pro území obce s rozšířenou působností.                         |                   |  |  |  |  |
|                               |   | Hodnocení žádosti o po                                                                                                    | Kontrola formálních nál                                          | 2.3 Změna územního plánu vyplývá z územní studie se zaměřením na veřejnou infrastrukturu či řešení krajiny (viz kapitola 1       | .1: ÚS je vlož    |  |  |  |  |
|                               |   | Hodnocení žádosti o po                                                                                                    | Kontrola formálních nál                                          | 3 Kritéria formálních náležitostí                                                                                                |                   |  |  |  |  |
|                               |   | Hodnocení žádosti o po                                                                                                    | Kontrola formálních nál                                          | 3.1 Žádost o podporu je podána v předepsané formě.                                                                               |                   |  |  |  |  |
|                               |   | Hodnocení žádosti o po                                                                                                    | Kontrola formálních nál                                          | nál 3.2 Žádost o podporu je podepsána oprávněným zástupcem žadatele.                                                             |                   |  |  |  |  |
|                               |   | Hodnocení žádosti o po Kontrola formálních nál 3.3 Jsou doloženy všechny povinné přílohy a obsahově splňují náležitosti, požadované v dokumentaci k výzvě. |                                                                  |                                                                                                    |                   |  |  |  |  |
|                               |   |                                                                                                    | oložek na stránku 25 👻                                           | Stránka 1 z 1, pol                                                                                                    | ožky 1 až 19 z 19 |  |  |  |  |
|                               |   | Podání žádosti o přezku<br>název knitňna<br>1.1 Projekt je svým z<br>✓ Podávám žádost o                                                                    | m rozhodnutí<br>zaměřením v sou) 🗐<br>přezkum vůči tomuto kritér | text žádosti o věcznam kozikoskutí<br>hhbhhhbhhh<br>řík                                                                          |                   |  |  |  |  |
|                               | [ | – Vypořádání žádosti o pře<br>výsledek Přezkumu<br>Důvodná                                                                                                 | ezkum rozhodnutí                                                 | rtext vyroblašni 63/2000 Otevilt v novém okně<br>Ano, v tomto kritériu bylo hodnocení hodnotitele nesprávné                      |                   |  |  |  |  |

Celkový komentář k žádosti o přezkum je k dispozici na záložce s názvem "Hlavička žádosti o přezkum rozhodnutí" v poli "Vypořádání žádosti o přezkum rozhodnutí" v poli s názvem "Souhrnné vypořádání žádosti o přezkum rozhodnutí" spolu s výsledkem v poli s názvem "Výsledek přezkumu".

| Navigace                                                                                                    | ^                | HLAVIČKA ŽÁD. O PŘEZKUM ROZH.                                                                                                    |                                                                                                    |
|----------------------------------------------------------------------------------------------------|------------------|----------------------------------------------------------------------------------------------------|----------------------------------------------------------------------------------------------------|
| Operace                                                                                                    |                  |                                                                                                    |                                                                                                    |
| Hodnocení operace<br>Hodnocení<br>Žádost o přezkum rozhodn<br>Datová oblast žádosti<br>Hlavička žád. o přezkum rozh.<br>Dilčí žád. o přezkum rozh.<br>Dokumenty | ∧<br>utí<br>szh. | KOLO HODMOCENÍ<br>Hodnocení žádosti o podporu<br>Fáze<br>Kontrola formálnich náležitosti a přijatelnosti<br>Konk<br>SouHIBNHÝ TEXT ŽADOSTI O PŘEZRUM ROZHODHUTÍ<br>hhhhhhhhhh | ✓ Byla žádost o přezkum rozhodnutí podána?       DATUM PODÁNÍ ŽÁDOSTI O PŘEZKUM ROZHODNUTÍ         18.8.2016       III.         ✓ Byla žádost o přezkum rozhodnutí vypořádána?       3.4.2018         Poňadí       1         12/2000       Vervit v novém okně         Podanť         12/2000       Vervit v novém okně |
|                                                                                                    |                  | Vypořádání žádosti o přezkum rozhodnuti visLeDEK PřEZKUMU Důvodná                                                                                                    | sournawé vyroňádání žádosti o Přiezkum noznoonutí 90/2000 Otevřit v novém okně<br>Přezkumná komise shledala Vaši žádost o přezkum důvodnou.<br>Rozhodla takto na základě                                                                                                    |

Pokud komise shledala žádost o přezkum důvodnou, bude provedeno nové hodnocení projektu, o jehož výsledku bude žadatel informován stejným způsobem, jako u řádného hodnocení.